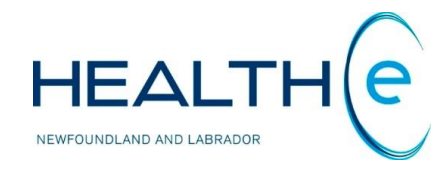

# **HEALTHe NL HELP PAGES**

**Patient Privacy and Consent** 

Newfoundland and Labrador Centre for Health Information

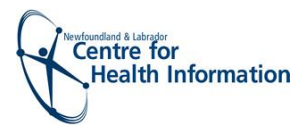

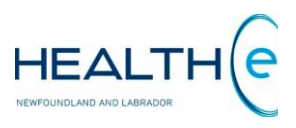

# **Help Files**

Click on any of the help files listed below for information on that topic.

### **Patient Privacy and Consent**

- Patient Privacy and Consent
  - o Patient Privacy and Consent: Privacy Override
  - o <u>Patient Privacy and Consent: Privacy Override Submission</u>

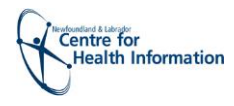

## **Patient Privacy and Consent**

#### Return to menu

The patient's profile may be restricted or limited due to consent or directives present on the patient's electronic health record. When a patient's profile is protected by a consent directive, it is said to be **masked**. Patients with masked profiles appear in patient lists including worklists, recent patients, and patient search results with a lock icon (*Figure 113*).

|           | Patie     | nt Demograp               | hic Search                          |                               |                        |                  |          |       |           |                  |                       |                          | Select a favori | te search 💌 |
|-----------|-----------|---------------------------|-------------------------------------|-------------------------------|------------------------|------------------|----------|-------|-----------|------------------|-----------------------|--------------------------|-----------------|-------------|
|           | HCN       | 679871897550              | Name                                | First Name(s)                 | ) Last Name            | ]                |          |       |           |                  |                       |                          |                 |             |
|           | HCN T     | ype MCP 💌                 | Date of Birt                        | th                            |                        |                  |          |       |           |                  |                       |                          |                 |             |
|           | Please    | enter EITHER HCN OR of    | Sex/Gende<br>lemographic search cri | r All 💌<br>teria. Searching b | y HCN will ignore demo | graphic search c | riteria. |       |           |                  |                       |                          |                 |             |
|           | Sea       | ch Reset Enter a n        | ew favorite search                  | ÷                             |                        |                  |          |       |           |                  |                       |                          |                 |             |
|           |           | HCN                       | Nam                                 | e                             | Date of Bi             | th (Age)         |          |       | Sex/Ge    | ender Ac         | Idress                |                          |                 |             |
| Lock Icon |           | 679871897550 (MCP)        | RAIN                                | N, Summer Dis                 | 1987-Jul-0             | 7 ( 27 years )   |          |       | Female    | e 12             | 3 Kroll Avenue, Mount | Pearl, NL, CA, A1P 2P6   |                 |             |
|           | Add ch    | ecked results to worklist | Replace worklist w                  | ith checked result            | ts 💌                   |                  |          |       |           |                  |                       |                          |                 |             |
|           | Results 1 | 1                         |                                     |                               |                        |                  |          |       |           |                  |                       |                          |                 |             |
|           |           |                           |                                     |                               |                        |                  |          |       |           |                  |                       |                          |                 |             |
|           | Recent    | Patients                  |                                     |                               |                        |                  |          | My W  | /orklis   | t                |                       |                          |                 |             |
|           | Today     |                           |                                     |                               |                        |                  |          | Diab  | etic R    | ename            |                       |                          |                 |             |
|           |           | HCN                       | Name                                |                               | Date of Birth (Age)    | Sex/Gender       | Þ        |       | H         | CN               | Name                  | Date of Birth (Age)      | Sex/Gender      | ¢           |
|           |           | 139611131679 (MCP)        | BARRY_R2TEST, Pr                    | eston Ehr_r2_us               | 1961-Apr-22 ( 53 year  | s) Male          | -        |       | 🔒 32      | 29652898738 (MCP | ) FLAKE, Snow Dis     | 1965-Oct-15 ( 49 years ) | Female          | -           |
|           |           | 679871897550 (MCP)        | RAIN, Summer Dis                    |                               | 1987-Jul-07 ( 27 years | ) Female         | -        | Re    | move      | None selected    |                       |                          |                 |             |
|           | Remo      | Ve None selected          |                                     |                               |                        |                  |          | Showi | ng 1 of 1 | 1                |                       |                          |                 |             |
|           | Showing 2 | 2 of 2                    |                                     |                               |                        |                  |          | High  | Blood     | Pressure Ren     | ame                   |                          |                 |             |
|           | Last 7 [  | Days                      |                                     |                               |                        |                  |          |       | H         | CN               | Name                  | Date of Birth (Age)      | Sex/Gender      | ä           |
|           |           | HCN                       | Name                                | Date of Bir                   | th (Age)               | Sex/Gender       | ₽        |       | 🔒 67      | 79871897550 (MCP | ) RAIN, Summer Dis    | 1987-Jul-07 ( 27 years ) | Female          | -           |
|           |           | 111111111113 (MCP)        | HOLIDAY Boy                         | 1009 hun (                    |                        |                  |          |       |           |                  |                       |                          |                 |             |

Figure 1: Search Results, Recent Patients, Diabetic, and High Blood Pressure worklists showing patient with Masked Profile

Note that the merged patient indicator, see section <u>"Merged Patient"</u> for details about Merged Patients, takes precedence over the privacy indicator described in this section. If a patient has

been merged, the user will see the merged patient indicator  $\mathbb{R}$ . When the merged indicator is cleared, then the user may see the lock icon  $\mathbb{R}$  if the patient has a privacy/consent directive on their profile (*Figure 114*).

|  |  |  | ₿ | 329652898738 (MCP) | FLAKE, Snow Dis | 1965-Oct-15 ( 49 years ) | Female | - |
|--|--|--|---|--------------------|-----------------|--------------------------|--------|---|
|--|--|--|---|--------------------|-----------------|--------------------------|--------|---|

Figure 2: Lock icon indicator

Return to menu

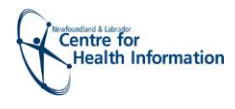

#### • Patient Privacy and Consent: Privacy Override

#### Return to menu

When the user encounters masked data due to information privacy, if it is needed (i.e. emergency, unconscious patient, etc.) the user can override this restriction by clicking on the patient's row. When clicking on the patient's row, the privacy override page is opened *(Figure 115).* 

| AIN, Summer Dis DOB 1987-Jul-(                     | 07 (27 years) SEX/GENDER Fema          | le мср 679871897550 |
|----------------------------------------------------|----------------------------------------|---------------------|
| u can override information privacy for this p      | patient by choosing one of the followi | ing options:        |
| Patient Consent Consent Given By Consent Mechanism | Break the G                            | lass                |
| Keyword                                            |                                        |                     |
| This action will be recorded and audited.          |                                        |                     |
| Override Cancel                                    |                                        |                     |

Figure 3: Privacy Override Page

In this page you can choose from **either** open the file with "**Patient Consent**" or to "**Break the Glass**" (*Figure 115*). Please note that "**Break the Glass**" will generate an audit process.

- Patient Consent: <u>Consent Given By</u> (Patient or Patient Representative) information, <u>Consent</u> <u>Mechanism</u> (Physical Presence or Verbal) and the Keyword needs to be entered. Patients who have masked their profiles have a keyword available that they will share with the HEALTHE NL user if they decide to allow the user to see his/ her information.
- Break the Glass: this functionality is to be used in emergency or urgent situations where your clinical judgement determines the need to look at patient files immediately. You can either break the glass due to an "Emergency" or "Professional Judgment" (*Figure 116*).

| Break the | Glass                               |
|-----------|-------------------------------------|
| Reason    |                                     |
|           | Emergency<br>Professional Judgement |

Figure 4: Break the Glass options

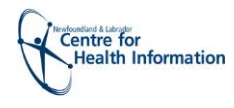

#### **o** Patient Privacy and Consent: Privacy Override Submission

#### Return to menu

Upon clicking the "Override" button on the Privacy Override page, the privacy override information is validated. If the override is successful, the user is redirected to the Patient Dynamic Summary, see section "<u>Patient Dynamic Summary</u>" for details about Patient Dynamic Summary. If the privacy override fails due to the wrong keyword being entered, the user will see the following keyword error:

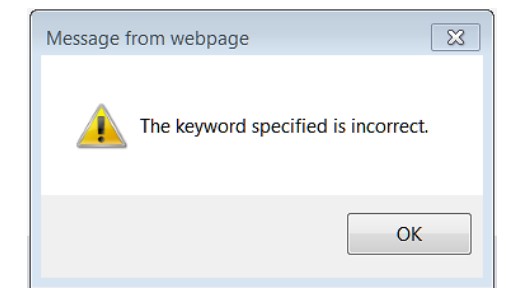

If the "Cancel" link is clicked instead of "Override", no validation is performed, and the user is redirected to the Clinician Homepage.

Return to menu